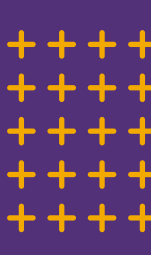

# **PREPARING FOR YOUR APPOINTMENT**

Support for users accessing an iPad for telehealth visits

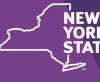

Justice Center for the Protection of People with Special Needs

## HOW TO PREPARE FOR YOUR APPOINTMENT

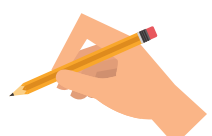

WRITE DOWN YOUR CONCERNS Bring a list of any questions you may have

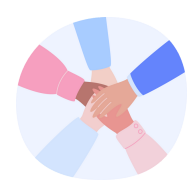

### FRIENDS AND FAMILY

Ask a friend, family member, or support to join you if you would like additional support

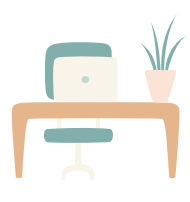

## LOCATION

Try to sit in a bright, quiet, private room or space that is close to the Wi-Fi router so the connection is strong

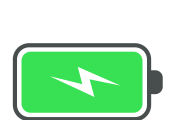

## BATTERY

Make sure your device is fully charged

### Wi-Fi LOGIN

To connect, click on the "Settings" icon.

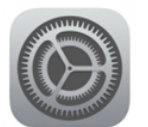

Click on the Wi-Fi menu and select your network. Make sure Wi-fi is turned on by ensuring the button is green.

Enter your password if you have one, once connected a blue check will appear next to the network name.

| Settings  |        |         | Wi-Fi            |   |
|-----------|--------|---------|------------------|---|
| 🕞 Airplan | e Mode | 0       | Wi-Fi            |   |
| 😨 Wi-Fi   | LF     | RS-WLAN | - RS-WLAN        | • |
| Blueto    | oth    | On      | CHOOSE A NETWORK |   |

### PAGE 1 OF 2

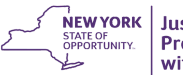

### LOCATING YOUR EMAIL & APPOINTMENT INFORMATION

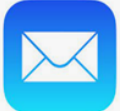

Select the icon that looks like an envelope to open your email.

Locate the email with your appointment confirmation.

There should be a link that says something like "Join appointment."

Your doctor may not login right away if they are running a few minutes late.

Keep the doctors' phone number handy in case there are any issues.

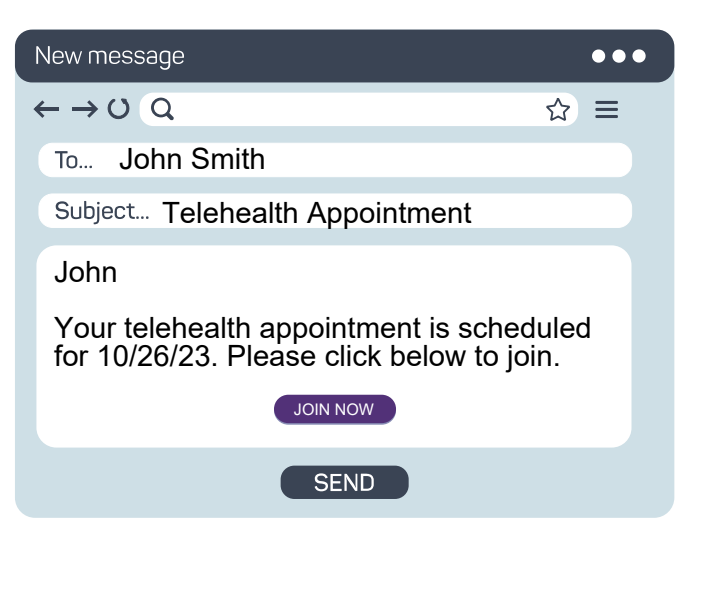

### HAVE QUESTIONS ABOUT YOUR IPAD?

Reach out to your local TRAID Center with questions about telehealth at:

1-800-624-4143

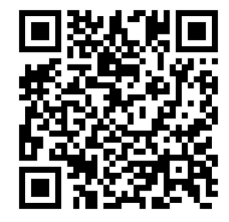

#### **SCAN CODE FOR VIDEO TUTORIALS**

The Justice Center has compiled a series of helpful video tutorials to better assist you with using an iPad for telehealth videos. Scan the QR code at the left to access the playlist.